# Guía del usuario de Carplaza

### 1) Acceso a la página web

## 1.1.) Registrarse

Vaya a www.carplaza.be

Haga clic en "Vendedores" y luego en "Salón de exposición" que encontrará debajo de la Página de Inicio

Como todavía no tiene contraseña, haga clic en "¿No está todavía registrado?".

| Correo electrónico |                                |
|--------------------|--------------------------------|
| Contraseña         |                                |
|                    | Firmar                         |
| ٤Olvidó            | su contraseña? Clique aquí     |
| ¿No está to        | odavía registrado? Clique aquí |

Si ya tiene una contraseña, escriba la dirección de correo electrónico y la contraseña.

#### 1.2.) Petición de una nueva contraseña

Por favor rellene la pantalla con la información solicitada.

Las empresas de la Comunidad Europea deben introducir el CIF.

Introduzca la contraseña que haya elegido en el recuadro "contraseña". Debe constar de entre 6 a 10 caracteres – use sólo letras y números (no se aceptarán otros caracteres).

Antes de que su solicitud sea procesada, debe aceptar las condiciones generales.

| Registro                  |                                                    |  |  |  |  |  |  |
|---------------------------|----------------------------------------------------|--|--|--|--|--|--|
| Los campos marcados con   | D son obligatorios.                                |  |  |  |  |  |  |
| Nombre                    |                                                    |  |  |  |  |  |  |
| Calle/Número              |                                                    |  |  |  |  |  |  |
| Código postal             |                                                    |  |  |  |  |  |  |
| Ciudad                    |                                                    |  |  |  |  |  |  |
| País                      | 🛿 Escoja 📃                                         |  |  |  |  |  |  |
| Teléfono                  |                                                    |  |  |  |  |  |  |
| Teléfono móvil            |                                                    |  |  |  |  |  |  |
| Fax                       |                                                    |  |  |  |  |  |  |
| Lengua                    | Holandés 🗾 🗸                                       |  |  |  |  |  |  |
| Número de IVA             |                                                    |  |  |  |  |  |  |
| Cuenta Bancaria           |                                                    |  |  |  |  |  |  |
| IBAN                      |                                                    |  |  |  |  |  |  |
| SWIFT                     |                                                    |  |  |  |  |  |  |
| Correo electrónico        | E (Este es también su acceso al sistema)           |  |  |  |  |  |  |
| Contraseña                | D (De 6 a 10 caracteres,<br>sólo letras y números) |  |  |  |  |  |  |
| Confirmación de contraseñ | ia D                                               |  |  |  |  |  |  |
|                           | Términos y Condiciones                             |  |  |  |  |  |  |
|                           | Acepto estos términos y condiciones.               |  |  |  |  |  |  |
|                           | Enviar Cancelar                                    |  |  |  |  |  |  |

#### 1.3) Confirmación de su solicitud de acceso

Si la información introducida es correcta, recibirá un correo electrónico confirmando su contraseña.

Si alguna información introducida no es correcta, nuestro departamento de ventas se lo notificará lo antes posible.

1.4) ¿Ha olvidado la contraseña?

Si ha olvidado la contraseña, haga clic en "¿Olvidó su contraseña?" e introduzca su dirección de correo electrónico en la casilla. Después haga clic en "OK" y en pocos segundos recibirá un correo electrónico con su contraseña.

| Introduzca su dirección de correo electrónico para obtener inmediatamente su<br>contraseña. |
|---------------------------------------------------------------------------------------------|
| Después, puede intentar acceder otra vez.                                                   |
| Dirección de correo electrónico                                                             |
| OK Cancelar                                                                                 |

## 2) Lista de vehículos

#### 2.1 General

Esta página web está dividida en tres secciones principales:

2.2) Sala de exposición y venta:

Esta parte está subdividida en:

2.2.1.) Lista de vehículos:

Aquí puede ver los vehículos disponibles (con una descripción así como varias fotos de cada vehículo e incluso cualquier desperfecto en la carrocería) y pujar por los vehículos que le interesen.

#### Descripción del salón de exposición

Número de ofertas de nuia: 3 Total : 31,420 f

|                               | Unidad n° † | Tipo      | Hacer      | Modelo        | Descripción                                           | Año     | Kilómetros | Precio<br>Cat.<br>ex IVA | Su oferta de<br>puja |
|-------------------------------|-------------|-----------|------------|---------------|-------------------------------------------------------|---------|------------|--------------------------|----------------------|
| Q                             | 1021234     | Automóvil | Renault    | Scénic        | ScÉnic 1.9 dCi Mer du                                 | 1/2003  | 160449     | 18.264€                  | 8.120€               |
| 0                             | 1024273     | Automóvil | Mercedes   | C-Klasse      | C-klasse break 2.2 C220 - CDI<br>Classic 5D/P 100KW B | 12/2004 | 64935      | 27.200€                  | 12.300€              |
| 0                             | 1024278     | Automóvil | Renault    | Laguna        | Laguna 2.2 dCi Initial                                | 3/2004  | 152774     | 27,769€                  |                      |
|                               | 1024279     | Automóvil | Volkswagen | Golf          | Golf 1.9 TDi Sydney+ Base 5                           | 7/2002  | 111308     | 15.234€                  |                      |
| 0                             | 1024438     | Automóvil | Citroën    | Xsara Picasso | Xsara Picasso 2.0 HDi SX 5D/P<br>66KW Monovolume      | 3/2004  | 160406     | 17.231€                  |                      |
| 0                             | 1024451     | Automóvil | Audi       | A4            | A4 1.9 TDi 4D/P 74KW Berl                             | 6/2003  | 111948     | 19.339€                  | 11.000€              |
| 9                             | 1028566     | Automóvil | Fiat       | Coupé         | Sportwagon 1.9 JTD                                    | 8/2003  | 151666     | 19.174€                  |                      |
|                               | 1028588     | Automóvil | Audi       | A3            | A3 1.9 TDi Ambiente 5D/P                              | 6/2002  | 69500      | 18.292€                  |                      |
| 0                             | 1028589     | Automóvil | Audi       | A4            | A4 Avant 1.9 TDi 6v (stock) 5D/P<br>96KW Break        | 12/2004 | 132139     | 23.595€                  |                      |
| 0                             | 1028605     | Automóvil | Alfa Romeo | 156           | 156 1.9 JTD 4D/P 85                                   | 9/2002  | 133919     | 17.893€                  |                      |
| Show: 10 Vehículos 🔽 1 2 page |             |           |            |               |                                                       |         | 2 pages    |                          |                      |

## 2.2.2) Listado rápido:

Le permite desplazarse por todos los vehículos disponibles en vez de ir a la sección de "Descripción". Puede consultar los detalles de cada vehículo usando este método, haciendo clic en la foto y pujando si lo desea.

#### <u>Lista rápida</u>

#### Número de ofertas de puja: 3 Total : 31.420€

| Automóvil Renault Scénic |                                                      |                        |          |      | Automóvil Mei | cede              | es C-K                      | lasse    |                    |                    |      |      |
|--------------------------|------------------------------------------------------|------------------------|----------|------|---------------|-------------------|-----------------------------|----------|--------------------|--------------------|------|------|
| Año                      | 1/2003                                               | Kilómetr               | os       | 160  | 449           |                   | Año                         | 12/2004  | 4 Kilóme           | tros               | 6    | 4935 |
| Comb                     | bustible                                             | Diesel                 |          |      |               |                   | Com                         | bustible | Diesel             |                    |      |      |
| CV fis                   | scales                                               | 10                     | Kilova   | atio | 75            | 10.5              | CV fi                       | scales   | 11                 | Kilov              | atio | 100  |
| Embellecedor             |                                                      | matching               |          |      |               | Embellecedor      |                             | Le       | der twin           | Zwart Fl           | -    |      |
| Caja de cambios          |                                                      | Cambio m               | anual 5  |      |               | Caja de cambios   |                             | C        | ambio m            | anual 6            |      |      |
| Precio Cat. ex IVA       |                                                      | 18.264€                |          |      |               | Precio Cat. ex IV | A                           | 27       | 7.200€             |                    |      |      |
| Última oferta de puja    | : 8.12                                               | 0€en 11                | /11/20   | 006  |               | Última oferta de  | e puja                      | : 12.30  | )0€en              | 02/02/             | 2007 |      |
| Automóvil Renault I      | Lagur                                                | na                     |          |      |               | Automóvil Vol     | kswa                        | gen G    | olf                |                    |      |      |
| Año                      | 3/2004                                               | Kilómetr               | os       | 152  | 2774          | TAL               | Año                         | 7/2002   | Kilómet            | ros                | 11   | 1308 |
| Comb                     | bustible                                             | Diesel                 |          |      |               | L'alone           | Com                         | bustible | Diesel             |                    |      |      |
| CV fis                   | scales                                               | 12                     | Kilova   | atio | 110           | Constant          | CV fi                       | scales   | 10                 | Kilova             | atio | 81   |
| Embollopeder             |                                                      | CONVERS                | TE       |      |               | Embelloeeder      |                             |          | ZWADT              |                    |      |      |
|                          |                                                      | CONVERS                | 10       |      | -             |                   |                             |          | ⊆WARI<br>Dieskie – |                    |      | _    |
| Caja de cambios          |                                                      | Cambio III<br>27.760 e |          |      | -             | Caja de cambios   | Precip Cat. ex IVA 15 234 # |          |                    | no mandar 5<br>م ج |      | _    |
| Precio Cat. ex IVA       |                                                      | 27.769€                |          |      |               | Precio Cat. ex IV | н<br>-                      |          | 15.234 €           |                    |      |      |
| Ultima oferta de puja    | 1:                                                   |                        |          |      |               | Ultima oferta de  | e puja                      |          |                    |                    |      |      |
| Automóvil Citroën >      | Xsara                                                | Picasso                | I        |      |               | Automóvil Auc     | li A4                       |          |                    |                    |      |      |
| Año                      | 3/2004                                               | Kilómetr               | os       | 160  | 406           | Jacobie -         | Año                         | 6/2003   | Kilómet            | ros                | 11   | 1948 |
| Comb                     | bustible                                             | Diesel                 |          |      |               |                   | Com                         | bustible | Diesel             |                    |      |      |
| CV fis                   | scales                                               | 11                     | Kilova   | itio | 66            | Charles Pro-      | CV fi                       | scales   | 10                 | Kilova             | atio | 74   |
| Embellecedor             | s                                                    | isal fluwee            | el blauw |      |               | Embellecedor      |                             | TISSU    | PHENIX I           | BLEU FOI           | NCE  |      |
| Caja de cambios          | C                                                    | Cambio ma              | anual 5  |      |               | Caja de cambios   |                             | Cambi    | o manual           | 5                  |      |      |
| Precio Cat. ex IVA       | 1                                                    | .7.231€                |          |      |               | Precio Cat. ex IV | A                           | 19.339   | €                  |                    |      |      |
| Última oferta de puja    | ii -                                                 |                        |          |      |               | Última oferta de  | e puja                      | : 11.00  | )0€en              | 02/02/             | 2007 |      |
| Show: 6 Vehículos 🗸      | Show: 6 Vehículos 🔹 Order: Unidad nº 🔹 1 💈 🔪 2 pages |                        |          |      |               |                   |                             |          |                    |                    |      |      |

Puede clasificar este listado rápido según los siguientes criterios:

- por número de líneas por pantalla

- por unidad, tipo de vehículo (coches de pasajeros y vehículos de reparto), marca, año, número de kilómetros en el cuentakilómetros.

#### 2.2.3.) Detalles

Esto le permite consultar todos los detalles de los vehículos en cuestión e introducir sus pujas.

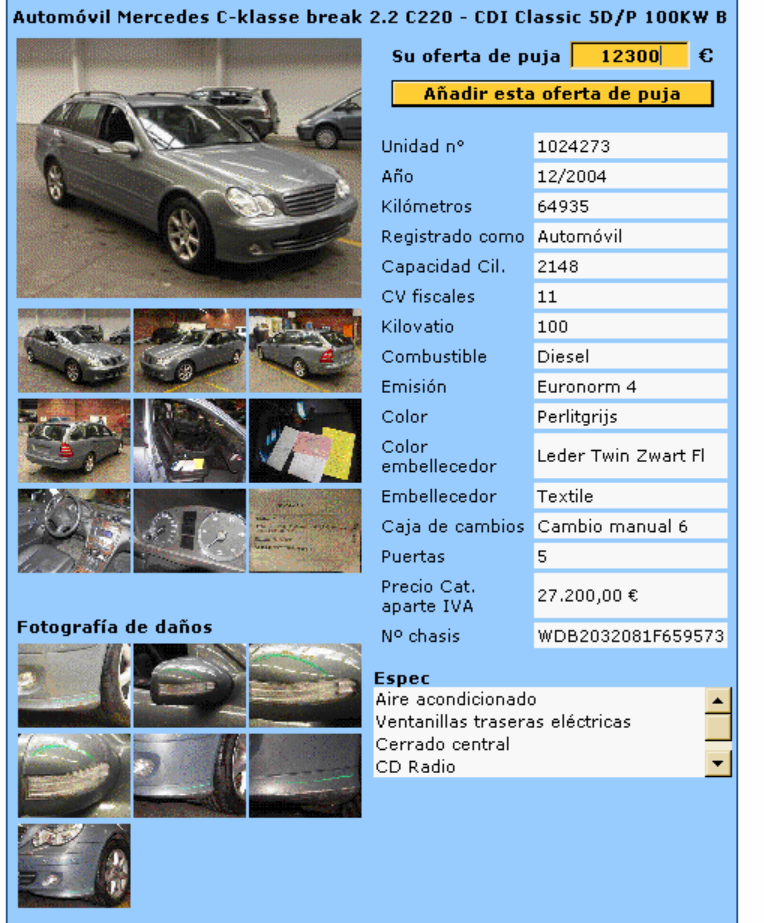

| < | <u>1</u> | 2 | <u>3</u> | <u>4</u> | <u>5</u> | ≥ |
|---|----------|---|----------|----------|----------|---|
|---|----------|---|----------|----------|----------|---|

Número de ofertas de puja: 3 Total : 31.420 €

#### Ofertas de puja en curso

| Número de ofertas de puja                                                              | 3       |            |
|----------------------------------------------------------------------------------------|---------|------------|
| Total                                                                                  | 31.420€ |            |
| Automóvil 1024451<br>Audi A4 1.9 TDi 4D/P 74KW<br>Berl                                 | 11.000€ | 27/08/2007 |
| Automóvil 1024273<br>Mercedes C-klasse break 2.2<br>C220 - CDI Classic 5D/P<br>100KW B | 12.300€ | 27/08/2007 |
| Automóvil 1021234<br>Renault ScÉnic 1.9 dCi Mer du                                     | 8.120€  | 27/08/2007 |

Cuando haga una oferta, puede cancelarla o cambiarla fácilmente:

- Cancelar: introduzca la cantidad 0 en la casilla de la puja por el vehículo en cuestión y después haga clic en "Añadir esta oferta de puja".
- Cambiar: introduzca la cantidad X en la casilla de la puja por el vehículo en cuestión y después haga clic en "Añadir esta oferta de puja". La modificación más reciente en la puja será considerada la válida.

Nota: estos cambios solo se pueden procesar durante los días y las horas de las pujas.

## 3) Informes

Visión general de sus pujas

## 3.1) Pujas en curso

Aquí encontrará una lista de los vehículos por los que ha pujado el día de venta. Ofertas de puja en Curso

| Número de ofertas de puja: 3<br>Total : 31.420 €                                 |          |            |
|----------------------------------------------------------------------------------|----------|------------|
| Automóvil 1021234<br>Renault ScÉnic 1.9 dCi Mer du                               | 8.120 €  | 27/08/2007 |
| Automóvil 1024273<br>Mercedes C-klasse break 2.2 C220 - CDI Classic 5D/P 100KW B | 12.300€  | 27/08/2007 |
| Automóvil 1024451<br>Audi A4 1.9 TDi 4D/P 74KW Berl                              | 11.000 € | 27/08/2007 |
| Total                                                                            | 31.420 € |            |
| Número de ofertas de puja                                                        | 3        |            |

## 3.2 ) Resultados de las pujas introducidas

Aquí encontrará los resultados de sus pujas después de la asignación Estado de ofertas de puja

| Número de ofertas | de | puja: | 6 |
|-------------------|----|-------|---|
| Total : 49.520 €  |    |       |   |

| Automóvil 1021234<br>Renault ScÉnic 1.9 dCi Mer du                               | 8.120€  | 27/08/2007              |
|----------------------------------------------------------------------------------|---------|-------------------------|
| Automóvil 1021629<br>Renault Laguna Grandtour 1.9 dCi Authentique Business 5D/P  | 6.500€  | 15/02/2007<br>Rechazado |
| Automóvil 1024273<br>Mercedes C-klasse break 2.2 C220 - CDI Classic 5D/P 100KW B | 12.300€ | 27/08/2007              |
| Automóvil 1024451<br>Audi A4 1.9 TDi 4D/P 74KW Berl                              | 11.000€ | 27/08/2007              |
| Automóvil 1029050<br>Peugeot 307 1.6 HDI XT 5D/P 80KW Berline                    | 2.000€  | 27/08/2007<br>Refusado  |
| Automóvil 1000226<br>Fiat A3 1.9 TDi Ambiente 3D/P                               | 9.600€  | 27/08/2007<br>Rechazado |
| Total                                                                            | 49.520€ |                         |
| Número de ofertas de puja                                                        | 6       |                         |

### 4) Información

### 4.1) Preguntas frecuentes

Aquí puede encontrar respuestas a las preguntas más frecuentes.

#### 4.2) Condiciones generales

Aquí puede consultar, en cualquier momento, las condiciones generales.

Esperamos que esta guía le haya ayudado a navegar sin problemas por nuestra página web y esperamos hacer negocios con usted próximamente.

Nuestro departamento de ventas estará encantado siempre de proporcionarle cualquier información adicional.